### Istruzioni per la VERIFICA OFA fascia A-Z

## che si svolgerà sulla Piattaforma Moodle su https://fad.unich.it/

1. Aprite con il vostro browser (Chrome, Firefox, Safari...) il seguente link:

https://fad.unich.it/auth/shibboleth/index.php

- 2. Autenticatevi;
- 3. Cliccate sull'insegnamento e se necessario iscrivetevi https://fad.unich.it/course/view.php?id=382
- 4. Cliccate su "test di prova";
- 5. Effettuare il download e l'installazione del programma LockDown Browser;
- 6. (<u>https://www.youtube.com/watch?v=H4bDkGl20KM&feature=youtu.be</u>)
- 7. Effettuate il test di prova (Per avviarlo cliccate su "Launch LockDown Browser")

Si aprirà il browser appena installato che permetterà di avviare il quiz dopo aver fatto terminare le applicazioni non idonee (skype, Teams, Zoom e altre).

Eseguendo le indicazioni dal punto 1 al punto 6 vi sarete iscritti al corso ed avrete configurato il vostro quiz.

### Tentativi permessi: 1

## Il quiz non sarà disponibile finoa: giovedì, 27 maggio 2021, 09:00

## Limite di tempo: 45 min.

**Il giorno previsto per la prova, all'ora prefissata aprite il vostro browser** (non LockDown Browser), accedete all'insegnamento (il link è riportato in questa comunicazione), cliccate sull'esame da sostenere, e cliccate sul pulsante "Launch LockDown Browser" (il pulsante sarà disponibile solo all'orario di inizio dell'esame. Se non lo visualizzate dopo quell'ora aggiornate la visualizzazione della pagina)

# Si consiglia di eseguire il test di prova prima della data dell'appello

Altre Info a questo indirizzo

https://teledidattica.unich.it/linee-guida-esami/istruzioni-prove-esame-forma-scritta

## Alcuni Consigli:

1) Riavviare il pc prima della prova (soprattutto se non viene spento da più giorni);

2) Se un computer portatile, collegarlo alla rete elettrica;

3) Ove possibile collegarsi via cavo al modem e non tramite WiFi;

4) Non avviare applicazioni inutili prima dell'esame e terminarle prima di avviare il quiz;

5) Se cliccando su "Begin Quiz" il quiz non si avvia chiudere tutto e ripetere la procedura;

6) Se non si riesce ad eseguire il test di prova con il browser predefinito, utilizzarne un altro;

7) Assicurarsi che l'illuminazione dell'ambiente sia adeguata a consentire una nitida visione di monitoraggio

8) Posizionarsi ad una distanza tale dal pc per essere inquadrati

### 9) <u>assicurarsi che il nome cognome e la foto del documento di riconoscimento siano</u> <u>assolutamente leggibili onde non rischiare l'annullamento dell'esame</u>

Ove il docente maturi perplessità sulla genuinità dell'elaborato, può integrare la prova con domande orali. Nel caso si riscontrino irregolarità diffuse che mettano in dubbio la correttezza complessiva della prova, il docente si riserva di annullarla a carico di tutti gli studenti coinvolti.